# Личный кабинет УлГТУ

Инструкция по восстановлению логина

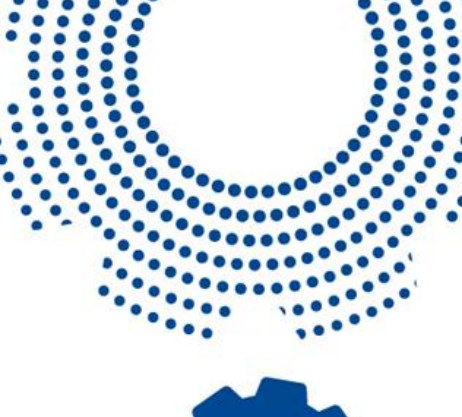

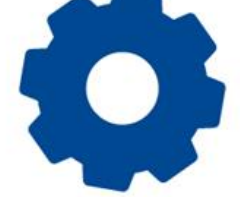

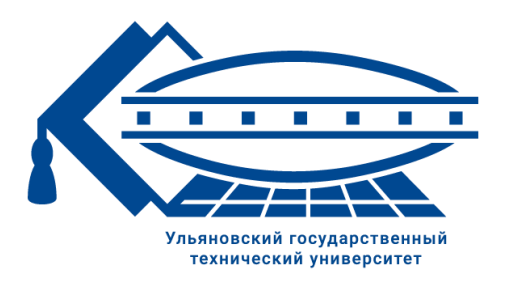

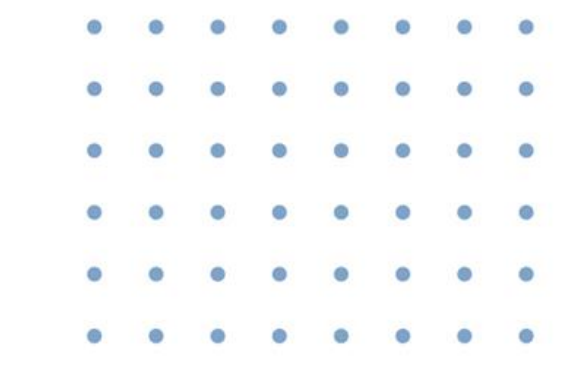

- Для восстановления логина перейдите в браузере по адресу <u>https://lk.ulstu.ru/?q=auth/login</u>
- 2. На странице входа нажмите «Получить / восстановить логин».

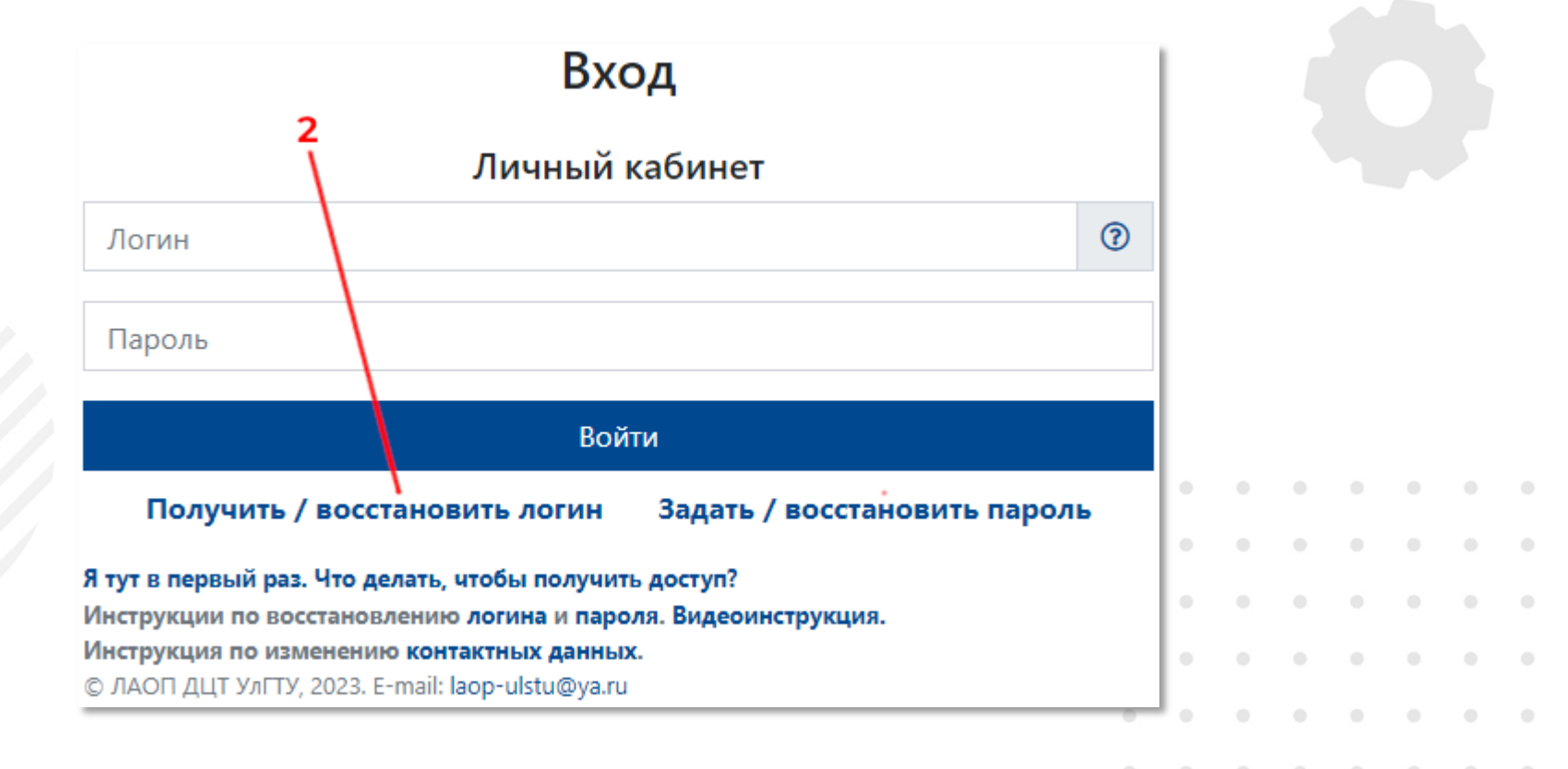

**UI STU.RU** 

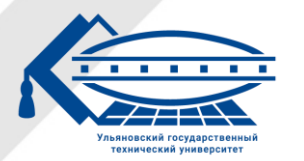

#### 3. На странице восстановления логина введите свои данные:

- фамилия;
- ИМЯ;
- отчество (при наличии);
- дата рождения;
- номер зачетной книжки (при наличии).

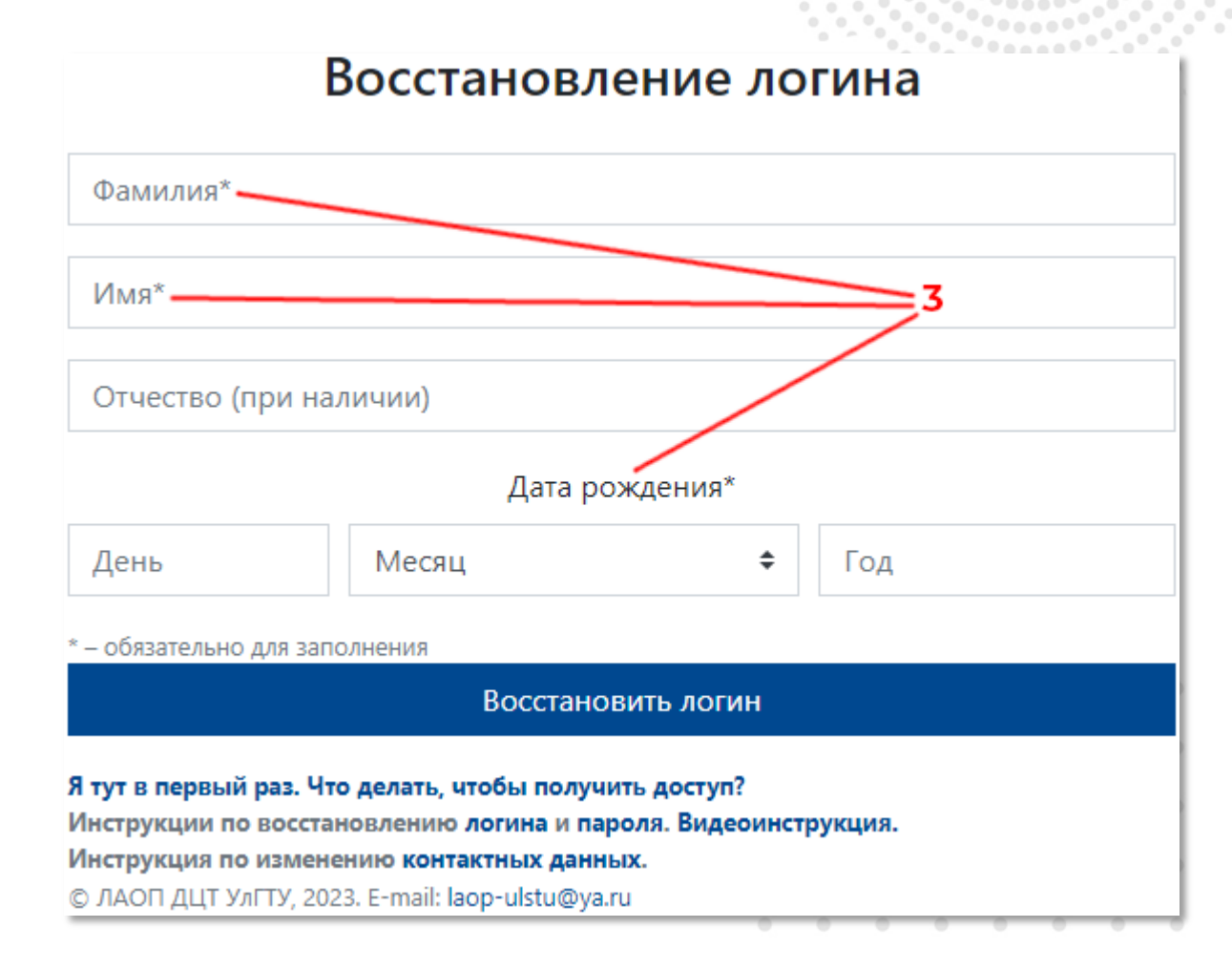

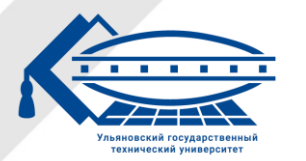

Ульяновский государственный технический университет

ULSTU.RU

4. После введения всех данных нажмите кнопку «Восстановить логин».

| Восстановление логина                                  |   |  |  |  |
|--------------------------------------------------------|---|--|--|--|
| Xalipun                                                |   |  |  |  |
| Pressent                                               |   |  |  |  |
| Pyterterconre                                          |   |  |  |  |
| Дата рождения*                                         |   |  |  |  |
| 11 imm + 1100                                          |   |  |  |  |
| * – обязательно для заполнения                         |   |  |  |  |
| Восстановить логин                                     | • |  |  |  |
|                                                        |   |  |  |  |
| Я тут в первый раз. Что делать, чтобы получить доступ? |   |  |  |  |
| Инструкция по изменению контактных данных.             |   |  |  |  |
|                                                        |   |  |  |  |

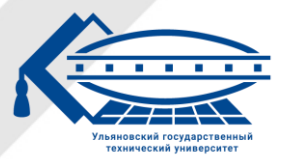

5. Если аккаунт был найден, то будет выведено сообщение с вашим логином.

Аккаунт найден! Ваш логин:

6. Если аккаунт не был найден, то будет выведено сообщение об ошибке.

Аккаунт не найден!

|  |  | • ر | JLS | TU.I | RU |  |
|--|--|-----|-----|------|----|--|

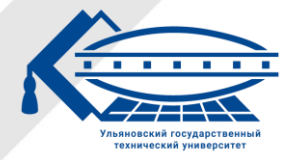

Ульяновский государственный технический университет